# SPA300/SPA500 Series IP Phone에서 웹 인터페 이스를 통해 응답된 통화 보기

### 목표

통화에 응답할 때마다 발신자의 이름, 발신자의 내선 번호, 통화 날짜 및 시간이 기록됩니다 .응답된 통화는 IP Phone의 웹 인터페이스를 사용하여 전화기 바로 앞에 있지 않고 볼 수 있습 니다.

이 문서에서는 SPA300/SPA500 Series IP Phone의 웹 인터페이스를 통해 응답된 통화를 보 는 방법에 대해 설명합니다.

# 적용 가능한 디바이스

·SPA300 Series IP Phone · SPA500 Series IP Phone

## 단계별 절차

#### 웹 인터페이스를 통해 응답된 통화 보기

1단계. 전화기 뒷면의 PC 포트를 통해 또는 IP 전화기를 관리하는 장치의 포트에 컴퓨터를 IP 전화기에 연결합니다.

2단계. 전화기의 웹 인터페이스에 액세스하려면 전화기의 IP 주소를 웹 브라우저에 입력합니 다.

| Voice |        | Call History | )     |      |
|-------|--------|--------------|-------|------|
| Info  | System | Regional     | Phone | User |
| Ext 1 |        |              |       |      |

3단계. 통화 기록 탭을 선택합니다.통화 기록 페이지가 열립니다.

| Voice  |          | Call History |  |
|--------|----------|--------------|--|
| Placed | Answered | Missed       |  |
| 1.     |          |              |  |
| 3      |          |              |  |

4단계. 응답된 통화 탭을 선택합니다.응답된 통화 페이지가 열립니다.

|          | Voice            |                  | Call History |
|----------|------------------|------------------|--------------|
|          | Placed           | Answered         | Missed       |
| 1.       | Carl Carlson,302 | ,12/19/11 11:13a |              |
| 3.       |                  |                  |              |
| 5.<br>7. |                  |                  |              |
| 9.<br>11 |                  |                  |              |

5단계. 발신자의 이름, 발신자의 내선 번호, 응답된 각 통화의 날짜 및 시간이 표시됩니다.